# Sterlingcars.lk

# **USER GUIDE**

# Table of Contents

| Registration and Logging In2 |   |
|------------------------------|---|
| Home Screen                  |   |
| Registration Process2        |   |
| Registration                 |   |
| Logging In                   | 6 |
| Perusing Vehicles to Buy4    | ŀ |
| Your Profile                 | Ļ |
| Searching for a Vehicle      | ) |
| Vehicle Reservation          | , |
| Selling a Vehicle            | , |
| Technical Support11          |   |

## Registration and Logging In

#### Home Screen

| ← → C 🔒 sterlingcars.lk |                                                                                                    |                |                     |               | x 🖪 🛛 🕈 🗯 🔵             |
|-------------------------|----------------------------------------------------------------------------------------------------|----------------|---------------------|---------------|-------------------------|
| sterlingcars            | Alk and a second second second second second second second second second second second second second second se | and the second | New College Barrier |               | HOME LOGIN REGISTRATION |
| SELECT MAKE             |                                                                                                    | CONDITION      |                     |               | VALUE MY CAR            |
| Toyota                  |                                                                                                    | Registered     |                     |               | Proceed                 |
| 🔽 📚 Suzuki              | 🗖 🤝 Daihatsu                                                                                                   | SELECT MODEL   |                     | )             |                         |
| Mazda                   | Nissan                                                                                                    | Swift          | Every Van           | 🗌 Wagon-r     | Alto                    |
| 🔲 🩏 Mitsubishi          | Subaru                                                                                                    |                | Wagonr-hybrid       | Baleno        |                         |
| 🔲 📕 Isuzu               | Hino                                                                                                    |                |                     |               |                         |
| E C Lexus               | Mercedes                                                                                                    | PRICE RANGE    | 100M                | YEAR RANGE    | 2020                    |
| Bmw                     | COO Audi                                                                                                    |                |                     | •             |                         |
| Volkswagen              | Land Rover                                                                                                    | Anuradhapura   | Ampara              | Badulla       | Batticaloa              |
| Peugeot                 | Volvo                                                                                                    | Colombo        | Galle               | Gampaha       | Hambantota              |
| Kin Kia                 | Hyundai                                                                                                    |                |                     |               |                         |
| Ford                    | General M                                                                                                    |                | Q Se                | earch Vehicle |                         |
| Benz                    | Vanmar                                                                                                    |                |                     |               |                         |
| Komatsu                 | Hitachi                                                                                                    |                |                     |               |                         |
| Kobelco                 | Sumitomo                                                                                                    |                |                     |               | Message us              |

### **Registration Process**

#### Registration

01. Click on the "Registration" button on the top right corner of the home screen.

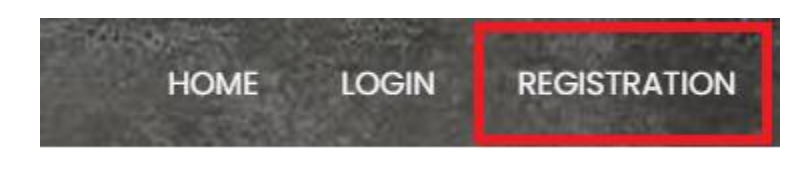

02. Fill the details in the registration form.

| O A sterlingcarsJk/register |               |                         | * 🔟 🛛 † * 🥃 |
|-----------------------------|---------------|-------------------------|-------------|
|                             | The Back Home | Create An Account       |             |
|                             |               | ▲ Ferinane*             |             |
|                             |               | Second name             |             |
|                             |               | 🕴 User name*            |             |
|                             |               | 🗷 Enair                 |             |
|                             |               | Phone" (ex: 0771234587) |             |
|                             |               | address*                |             |
|                             |               | Passwort 28.            |             |
|                             |               | Confirm gassword*<br>&  |             |
|                             |               |                         |             |
|                             |               | Get Started             |             |
|                             |               | SIGN IN TO ACCOUNT      |             |
|                             |               |                         |             |
|                             |               |                         |             |

03. Once you complete the registration, you will receive an email from SterlingCars.lk to confirm your email address.

| sterlingcars@sterling.lk | 12.59 (1 minute ago)                                                                                                    | ☆ | 4 | : |
|--------------------------|----------------------------------------------------------------------------------------------------|---|---|---|
|                          | sterlingcars.lk                                                                                                    |   |   |   |
|                          | Hello web@sterling.lk!                                                                                                    |   |   |   |
|                          | Welcome to SterlingCars.lk. You have successfully created a new account on the SterlingCars.lk                                                                                      |   |   |   |
|                          | website.<br>You may confirm your email address by pressing the button below.                                                                                                    |   |   |   |
|                          | Confirm Email                                                                                                    |   |   |   |
|                          | If the above link does not work for you, please copy and paste the<br>following into your browser address bar:<br>https://www.sterinqcars.ik.8080api/confirm-user/f6pn0ilzzkl0jkkwh |   |   |   |
|                          | Thanks,<br>Your friends at SterlingCars.lk                                                                                                    |   |   |   |
|                          |                                                                                                    |   |   |   |
|                          | © 2021 Sterling After Care. All rights reserved.                                                                                                    |   |   |   |
|                          |                                                                                                    |   |   |   |

### Logging In

01. Once you have registered and created the account, you can log in to <u>https://www.sterlingcars.lk/login</u>

02. Or you can also select the options, "Sign with Google," "Sign with Facebook," and "Sign with LinkedIn."

| Sign in to your account   Image: The second second                                                                                                    | ← → C                                                                                | 아 ☆ 🖪 @ 🏌 🇯 🥮 🗄                                                                 |
|----------------------------------------------------------------------------------------------------|--------------------------------------------------------------------------------------|---------------------------------------------------------------------------------|
| Sign in<br>CREATE ACCOUNT<br>CREATE ACCOUNT<br>CREAT | <ul> <li>C</li> <li>IsterlingCarLik/Login</li> <li>CO Back</li> <li>Hitme</li> </ul> | Sign in to your account                                                         |
| Ø Sign in with Facebook         Image: Sign in with Linkedin                                                                                                    |                                                                                      | Sign IN<br>CREATE ACCOUNT FORGOT PASSWORD?<br>OR<br>OR<br>© Sign In with Google |
|                                                                                                    |                                                                                      | C Sign in with Facebook                                                         |
|                                                                                                    |                                                                                      |                                                                                 |

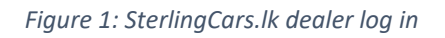

03. You can log in with Google, Facebook or LinkedIn passwords.

# Perusing Vehicles to Buy

#### Your Profile

Once you register, StelringCars.lk will create a dedicated profile for you, which will include the following information.

Login account profile details My Vehicle My Leasing My Booking Vehicles Marked as Favourite

| $\epsilon  ightarrow c$ ) is steelingcars.lk | * 🖬 🛛 † 🗯 🚭                                     |
|----------------------------------------------|-------------------------------------------------|
| Sterlingcars.lk                              | HI, SUPUN JAYASEKARA - HOME SELL VEHICLE LOGOUT |
| SELECT MAKE                                  | & PROFILE                                       |
| Toyoto Invite Registered                     | MY VEHICLES UE MY CAR                           |
| Suzuki Doihatsu                              | WF BUOKINGS     VFAVORITE VEHICLES              |
| Mazda     Mazda     Nisson     Every Van     |                                                 |
| Mitsubishi Constant                          |                                                 |

## Searching for a Vehicle

You can search for vehicles using the following filters,

Condition Make Model Price Range Year Range

Location

| ← → C 🔒 sterlingcars.lk |             |                |               |              | x 🖪 🛛 🕈 🛪 🚭 🗄           |
|-------------------------|-------------|----------------|---------------|--------------|-------------------------|
| sterlingcars.           | lk          | THE A PARTY    |               |              | HOME LOGIN REGISTRATION |
| SELECT MAKE             |             | CONDITION      |               |              | -VALUE MY CAR           |
| Toyota                  | Honda       | Registered     |               |              | Proceed                 |
| 🗹 📚 Suzuki              | Daihatsu    | -SELECT MODEL- |               |              |                         |
| Mazda                   | Nissan      | Swift          | Every Van     | 🗌 Wagon-r    | 🗌 Alto                  |
| Mitsubishi              | Subaru      | Carry Truck    | Wagonr-hybrid | 🗌 Baleno     |                         |
| 🔲 🞽 Isuzu               | 🔲 😂 Hino    |                |               |              |                         |
| Lexus                   | Mercedes    | PRICE RANGE    | 100M          | YEAR RANGE   | 2020                    |
| Bmw                     | ि लग्ग Audi |                |               | •            |                         |
| Volkswagen              | Land Rover  | Anuradhapura   | Ampara        | Badulla      | Batticaloa              |
| Peugeot                 | Volvo       | Colombo        | Galle         | Gampaha      | Hambantota              |
| KIA Kia                 | B 🕑 Hyundai |                |               |              |                         |
| Ford                    | General M   |                | Q Se          | arch Vehicle |                         |
| Benz                    | 🔳 🧭 Yanmar  |                |               |              |                         |
| Komatsu                 | Hitachi     |                |               |              |                         |
|                         | Sumitomo    |                |               |              | Message us              |

And result that appears will be as given below.

| ← → C ■ sterlingcars.lk                                                                                                    |                                        |                               | x 🖪 🛛 † * 🖨                                     |
|----------------------------------------------------------------------------------------------------|----------------------------------------|-------------------------------|-------------------------------------------------|
| sterlingcars.lk                                                                                                    |                                        |                               | HI, SUPUN JAVASEKARA + HOME SELL VEHICLE LOGOUT |
|                                                                                                    | Search Vehicle                         | Advanced Sear                 | ch                                              |
| Suzuki Every Yan 2018       Suzuki Every Yan 2018         Suzuki Every Yan 2018       Suzuki Every Yan 2018         With R 3.780M       Suzuki Every Yan 2018         With R 3.780M       With R 3.780M         With R 3.780M       Yultika         With R 3.780M       Yultika         With R 3.780M       Yultika         With R 3.780M       Yultika         With R 3.780M       Yultika         With R 3.780M       Yultika         With R 3.780M       Yultika |                                        |                               |                                                 |
| The Sterling Aftercare Guarantee is issued by Sterling Japan for the vehicles that it imports to Sri Japka                                                                                                    | FOLLOW US                              | QUICK LINKS                   | NEWSLETTER                                      |
| Google Play                                                                                                    | ¥ Twitter<br>✿ Facebook<br>◎ Instaaram | About us<br>Contact us<br>FAO | Enter your email address                        |

Once you select a vehicle, it shows the following details about the vehicle, and this vehicle can also be marked as a favourite.

You can also share the particular vehicle listing on social media sites.

| Daihatsu Axio-hybrid 1980 |                         |  |  |
|---------------------------|-------------------------|--|--|
|                           | LKR 23,232,343.00 Fixed |  |  |
| Year:                     | 1980                    |  |  |
| Color:                    | Black                   |  |  |
| Warranty:                 | Sterling-Warranty       |  |  |
| Mileage:                  | 2323232 km              |  |  |
| Seller:                   | kasun kasun             |  |  |
| Views:                    | 22                      |  |  |
|                           | Lease this vehicle      |  |  |
|                           |                         |  |  |

| Watch Video           |             |             |          |                        |             |
|-----------------------|-------------|-------------|----------|------------------------|-------------|
| Description           |             |             |          |                        |             |
| sASasA                |             |             |          |                        |             |
| Condition :           | Registered  | Brand :     | Daihatsu | Model :                | GACHZ       |
| Engine Capacity :     | 232323      | Fuel Type : | Gasoline | Transmission :         | Auto        |
| Body Type :           | Convertible | City :      | Ella     | Manufactured Country : | Afghanistan |
| District :            | Badulla     |             |          |                        |             |
| Options<br>(Ex)-grade |             |             |          |                        |             |
| Leasing Calculat      | tor         |             |          | Contact                |             |
| Amount(LKR)*          |             |             |          | S 07176XXXXX           | 9           |
| 23232343              |             |             |          | Share This Vehicle     |             |
| Down Payment(LKR)*    |             |             |          |                        |             |
| Enter down payment    |             |             |          |                        | Message us  |

#### Vehicle Reservation

01. Reserving vehicle through a phone call.

| Contact      |   |
|--------------|---|
| ☑ 07176XXXXX | Q |

02. Reserving a vehicle to obtain a leasing facility. To reserve a vehicle using this method, click on the "Lease this vehicle" button.

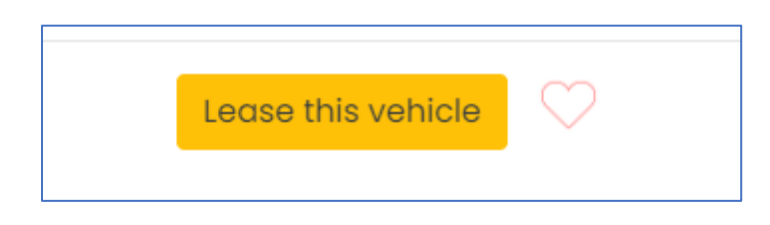

03. You will be directed to a lease calculator.

04. On the lease calculator, you have to first enter the following details.

- a. Value of the vehicle
- b. Down payment amount that is affordable to you
- c. Select the leasing company from the drop-down menu
- d. Select the leasing product from the drop-down menu
- e. Leasing duration
- 05. If the leasing instalment is agreeable to you, you can proceed to click the **"Apply Leasing"** button.

| Amount(LKR)*                                |         |  |
|---------------------------------------------|---------|--|
| 23232343                                    |         |  |
| Down Payment(LKR)*                          |         |  |
| Enter down payment                          |         |  |
| Company*                                    |         |  |
| peoples merchant finance                    |         |  |
| Product Type*                               |         |  |
| ikman draft                                 |         |  |
| Duration*                                   |         |  |
| 12 Months                                   |         |  |
| Capital needs to be pay at the end of the p | ayments |  |
| easing Note : test                          |         |  |
| Monthly Installment                         |         |  |
| 4646468.60                                  |         |  |

06. You will then be directed to a form generated by the leasing company, to fill out the details needed in order to apply for a leasing facility.

| Sterlingcars.lk | H.S                                                      | UPUN JAYASEKARA + HOME SELL VEHICLE LOG |
|-----------------|----------------------------------------------------------|-----------------------------------------|
|                 | FORM/PMF/0001 (Basic Informations)                       |                                         |
|                 | First Nome                                               |                                         |
|                 | Lost Nome                                                |                                         |
|                 | Âge                                                      |                                         |
|                 | Company                                                  |                                         |
|                 | How do you go to work?                                   |                                         |
|                 | By bus Do you have another leasing ? O Yes O No          |                                         |
|                 | Upload ID/Passport Copy Drag & Drap your files or Braxse |                                         |
|                 | ID/Possport NO                                           |                                         |
|                 |                                                          |                                         |

07. Once you have applied for a leasing, it will be indicated as "Pending Approval" from the leasing company.

|                      |                          | -                       |                              |
|----------------------|--------------------------|-------------------------|------------------------------|
| Hyundai A05 1980 🛛 🌉 |                          |                         |                              |
|                      | Vehicle Details          | Dealer Details          | Leasing Details              |
|                      | Vehicle Model:A05        | Name: kasun             | Amount : LKR 2,466,244.00    |
|                      | Chassis Number:CH-0017   | Phone: 0717656657       | Duration: 12 Months          |
|                      | Fuel Type: Diesel        | Address: sadsd, dsadsad | Down Payment: LKR 232,322.00 |
|                      | Mileage : 400 Km         | Sale Name: public       | Requested Date: 2020-04-23   |
|                      | Price : LKR 2,466,244.00 |                         | Status: Pending              |
|                      |                          |                         |                              |
|                      |                          |                         |                              |

# Selling a Vehicle

- 01. Refer page 2 for the registration process and create a profile.
- 02. If you have already created a profile, you can log in using your email and password.
- 03. Click on the "Sell Vehicle" button.

| sterlingcars.                                                                                                    | lk                                                                                                    |                                     | and the second second | HI, SUPUN JA'    | ASEKARA • HOME SELL VEHICLE LOGOUT |  |
|----------------------------------------------------------------------------------------------------|----------------------------------------------------------------------------------------------------|-------------------------------------|-----------------------|------------------|------------------------------------|--|
| -SELECT MAKE<br>Toyota<br>Suzuki                                                                                                    | Honda                                                                                                    | CONDITION<br>Registered             |                       |                  | Proceed                            |  |
| Mazda                                                                                                    | Nisson                                                                                                    | Hiace     Raize     SELECT COLOR-   | A3 330                | Axio-hy          | Mustang Dayz                       |  |
| Cerco     Cerco     C | Control Audi     Control Audi     Control Audi     Control Audi     Control Audi     Control Audio     Control Audio     Control Audio     Control Audio     Control Audio     Control Audio | PRICE RANGE                         | 100M                  | VEAR RANGE       | 2020                               |  |
| Grad                                                                                                    | Hyundai                                                                                                    | LOCATION<br>Anuradhapura<br>Colombo | Calle                 | Badulla          | Batticoloa                         |  |
|                                                                                                    |                                                                                                    |                                     | Q s                   | Q Search Vehicle |                                    |  |

04. You will be directed to a form where you need to fill the information related to the vehicle you are selling.

| Sell Vehicle                                                  |                                                  |  |  |  |
|---------------------------------------------------------------|--------------------------------------------------|--|--|--|
| Public sale store*                                            |                                                  |  |  |  |
| Select store                                                  | *                                                |  |  |  |
| Your vehicle will be posted on a virtual-sale store whi       | ch manages by admin for vehicle tracking purpose |  |  |  |
| Chassis no*                                                   | Engine no*                                       |  |  |  |
| Enter chassis no                                              | Enter engine no                                  |  |  |  |
| Year* Month*                                                  | Brand *                                          |  |  |  |
| Select year - Select month -                                  | Select brand +                                   |  |  |  |
| Model *                                                       | Model no *                                       |  |  |  |
| Select model -                                                | Select model number +                            |  |  |  |
| Transmission*                                                 | Engine capacity <sup>*</sup> (mas 40 chars)      |  |  |  |
| Select transmission type -                                    | Enter engine capacity                            |  |  |  |
| Price category"                                               | Type'                                            |  |  |  |
| O Fixed                                                       | O Sterling                                       |  |  |  |
| <ul> <li>O Negotiable</li> </ul>                              | O Non Sterling                                   |  |  |  |
| Price" (LKR)                                                  | Minimum reservation price* (LKR)                 |  |  |  |
| Enter price                                                   | Enter reservation price                          |  |  |  |
| price needs to be greater than 3M and less than 100M          |                                                  |  |  |  |
| Fuel type*                                                    | Condition*                                       |  |  |  |
| Select fuel type *                                            | Select condition *                               |  |  |  |
| Body type"                                                    | Classification                                   |  |  |  |
| Select body type *                                            | Select classification *                          |  |  |  |
| Color*                                                        | Option*                                          |  |  |  |
| Select color *                                                | Select option                                    |  |  |  |
| Country of manufacture"                                       | Mileage" (KM)                                    |  |  |  |
| Japan -                                                       | Enter mileage                                    |  |  |  |
| District"                                                     | City*                                            |  |  |  |
| Colort district                                               | Salact city                                      |  |  |  |
| Marrantu'                                                     | briect city                                      |  |  |  |
| O Sterling WarrInty                                           |                                                  |  |  |  |
| O No Warranty                                                 |                                                  |  |  |  |
| Description                                                   |                                                  |  |  |  |
| Add your description                                          |                                                  |  |  |  |
|                                                               |                                                  |  |  |  |
|                                                               |                                                  |  |  |  |
|                                                               |                                                  |  |  |  |
|                                                               |                                                  |  |  |  |
|                                                               |                                                  |  |  |  |
|                                                               |                                                  |  |  |  |
|                                                               | 1                                                |  |  |  |
| Images for your vehicle                                       |                                                  |  |  |  |
| Drag & Drop yo                                                | ur files or <u>Browse</u>                        |  |  |  |
| Hintmake sure to add 4 sides, interior and engine boo<br>POST | Powered by PORA                                  |  |  |  |

- 05. Once you have entered all the necessary information, click on the **"Post"** button.
- 06. The vehicles that you have uploaded to be sold will appear on your profile as pending, until they are reviewed and approved by our moderators.

| Sterling                   | gcars.lk                           | ijer - 13             |                                      |                   |        | HI, SUPUN JAVASEKARA 👻 HOME SELL V                                                    | Vehicle logout    |
|----------------------------|------------------------------------|-----------------------|--------------------------------------|-------------------|--------|---------------------------------------------------------------------------------------|-------------------|
| Home / My Vehicles         |                                    |                       |                                      |                   |        |                                                                                       |                   |
|                            |                                    |                       | M                                    | / Vehicles        |        |                                                                                       |                   |
|                            | Cyota Vitz                         |                       | Virota Axio                          |                   |        |                                                                                       |                   |
| 🚯 Petrol<br>🕲 Toyota       | ✿ Auto<br>♠ 12 cc                  | ₽ Petrol<br>Ør Toyota | ✿ Auto<br>♠ 3.5 cc                   |                   |        |                                                                                       |                   |
| 0                          | 2 1                                | [                     |                                      |                   |        |                                                                                       |                   |
| The Sterling Aftercare G   | uarantee is issued by Sterling Jap | an for the vehicles   | FOLLOW US                            | QUICK LINKS       | ,      | NEWSLETTER                                                                            |                   |
| that it imports to Sri Lan | ka.                                |                       | 🖉 Twitter                            | About us          |        | Enter your emoil address                                                              | 4                 |
| G G                        | oogle Play                         |                       | Facebook     Instagram     Pinterest | Contact us<br>FAQ | N<br>1 | We may send you information about related events, webin<br>services which we believe. | ars, products and |
|                            |                                    |                       |                                      |                   |        | Messo                                                                                 | oge us Ool        |

07. Once they are approved, the listings will be live on the SterlingCars.lk website.

## **Technical Support**

For technical support on sterlingcars.lk please contact the following personnel,

Supun: 077 379 6265 Sanjaya: 076 822 5595 Navodha: 077 286 8556

Email: <a href="mailto:sterling.lk">sterling.ars@sterling.lk</a>